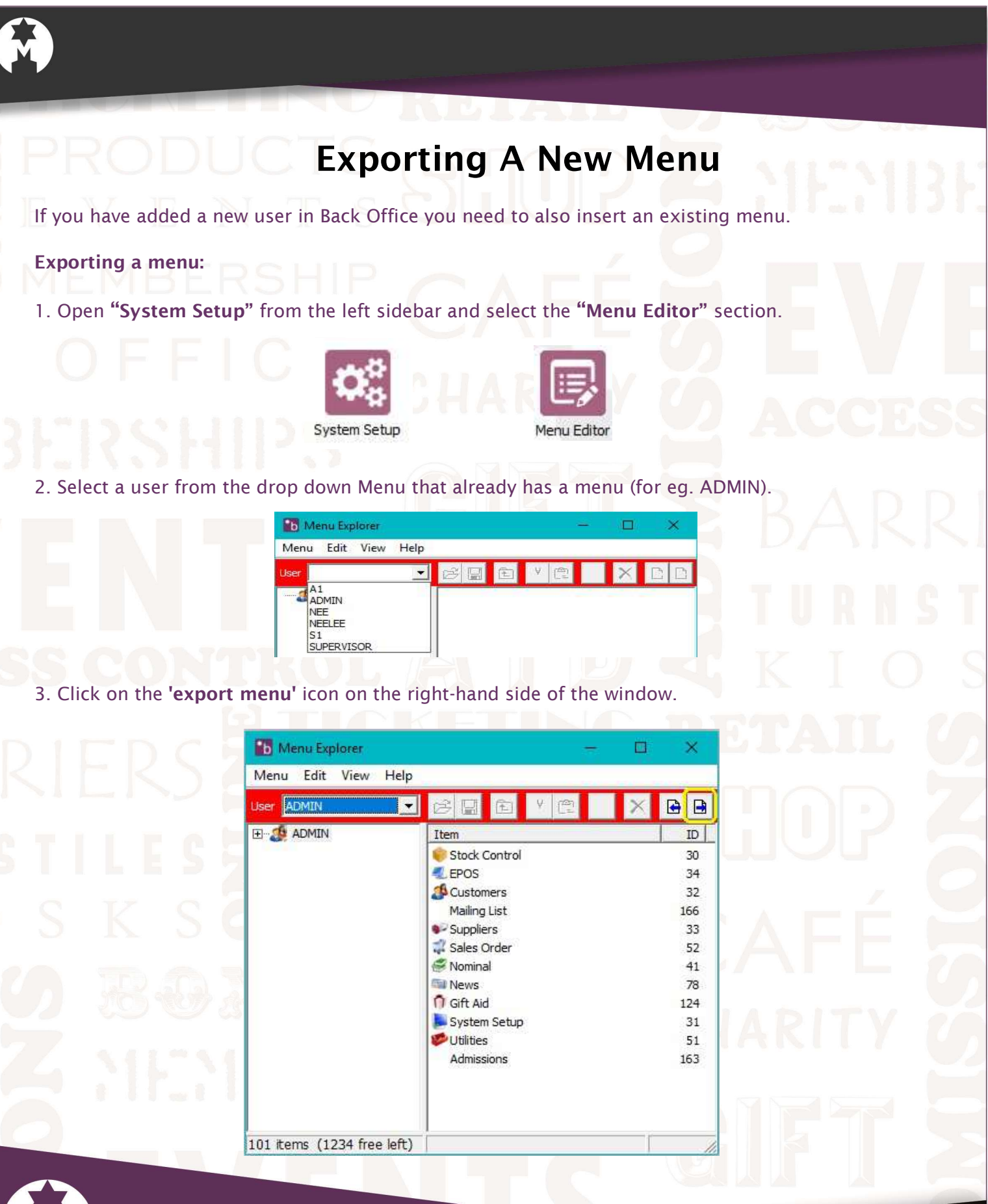

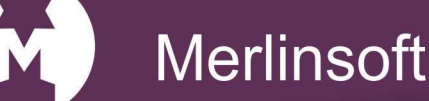

Merlinsoft//

www.merlinsoft.co.uk 0 1 2 2 6 2 9 4 4 1 3 sales@merlinsoft.co.uk tailor

## Market leaders in design and innovation. Empowering customers by providing tailored solutions to meet individual needs

| 4 Name the many and     | save where you will remember. Click 'Save'                                                                   |                               |
|-------------------------|----------------------------------------------------------------------------------------------------|-------------------------------|
| 4. Name the menu and    | save where you will remember. Click Save.                                                                    |                               |
| EVE 🗎                   | 🚡 Export Menu 🗙                                                                                              | - E. 13E. 13                  |
|                         | Save in: Desktop                                                                                             |                               |
|                         | OneDrive                                                                                                    |                               |
|                         | Neelam                                                                                                    |                               |
|                         |                                                                                                    |                               |
| DEDCH                   | File name: admin menu Save                                                                                   | ACCESS                        |
| DU NOU                  | Save as type: Menu Export File (*.mnu)                                                                       |                               |
|                         |                                                                                                    | BARRI                         |
| 5. Select the user from | the drop down menu you created previously to add the right-hand side. Click on the <b>'Import file'</b> icon | ne menu to. You will see that |
| there is no mend on th  | e right hand side. enek on the <b>import me</b> reon.                                                        |                               |
|                         | 🚹 Menu Explorer — 🗆 🗙                                                                                        |                               |
| 199 CON                 | Menu Edit View Help                                                                                          | KIO S                         |
|                         | MEE Item II                                                                                                  | TATL CA                       |
| IR IFRS                 |                                                                                                    |                               |
|                         |                                                                                                    |                               |
| STILES                  |                                                                                                    |                               |
| D C V C                 |                                                                                                    |                               |
| ) 2 K 21                |                                                                                                    | AFF                           |
| In Rai                  |                                                                                                    |                               |
|                         | 0 items (1335 free left)                                                                                     | ARITY                         |
| Z MEN                   | RERSHIPS                                                                                                    |                               |
|                         |                                                                                                    |                               |
|                         |                                                                                                    |                               |
|                         |                                                                                                    |                               |
| Merlir                  | isoft                                                                                                    |                               |

www.merlinsoft.co.uk 0 1 2 2 6 2 9 4 4 1 3 sales@merlinsoft.co.uk

## Merlinsoft//

Market leaders in design and innovation. Empowering customers by providing tailored solutions to meet individual needs

| The Insurant Manual | × 1              |
|---------------------|------------------|
|                     |                  |
| Look in:   🛃 Neelam | ▼ ← E C* III▼    |
| Name                | Date modified    |
|                     | 03/03/2017 12:00 |
| Newsletters         | 27/02/2017 10:30 |
| Proposal Sussex     | 22/02/2017 11:34 |
| User Guides         | 06/03/2017 12:11 |
| admin menu.mnu      | 06/03/2017 11:55 |

7. The menu should now appear on the right hand-side. Click on the 'Save' icon. Exit Merlin Back Office and re-load on the new user. The Menu's should now be available.

| User NEE               |                 | n 🗙 🔂 🛛 |
|------------------------|-----------------|---------|
| ⊞∰ NEE                 | Item            | ID      |
|                        | 💗 Stock Control | 30      |
|                        | EPOS            | 34      |
|                        | 25 Customers    | 32      |
|                        | Mailing List    | 166     |
|                        | Suppliers       | 33      |
|                        | ales Order      | 52      |
|                        | Som Nominal     | 41      |
|                        | a News          | 78      |
|                        | 1 Gift Aid      | 124     |
|                        | System Setup    | 31      |
|                        | W Utilities     | 51      |
|                        | Admissions      | 163     |
|                        |                 |         |
|                        |                 |         |
|                        |                 |         |
| 0 items (1335 free lef | t)              | f.      |

Merlinsoft

www.merlinsoft.co.uk 0 1 2 2 6 2 9 4 4 1 3 sales@merlinsoft.co.uk

## Merlinsoft//

Market leaders in design and innovation. Empowering customers by providing tailored solutions to meet individual needs